URP综合教务系统开学初考试教师录入成绩指南

(补考、增重考和免修考试成绩)

(2017年7月8日新修改)

特别提醒:新修改指南主要把"增重考"的录入方式由一般课程的"成绩录入" 调整到"补考成绩录入"方式录入成绩,即与期末补考录入方式相同。补考课 程的课序号与期末课程的课序号一致;增重考课序号分两种,一种是大学英语、 大学物理、高等数学类增重考考试课序号为"36X"(X为0-9),新疆西藏留学生 其他课程增重考课序号为X(0-9);免修考试的课序号课序号为X(0-9)。

1. 登录到学校教务处网站首页后,点击主页右侧应用平台下的"教务系统"。
 进入到"教务系统"后,点击教务系统下"URP综合教务(教师)",即可进入
 URP综合教务系统登陆页面,如图1所示。

注意:从系统兼容性考虑请使用IE浏览器。

| URP<br>综合教务系统提供全新教务管理方案               |            |
|---------------------------------------|------------|
|                                       |            |
| 欢迎来到URP综合教务系统,请输入您的帐号和密码              |            |
| 帐号:                                   |            |
| 密码:                                   |            |
| 登录 重设                                 |            |
|                                       |            |
|                                       |            |
|                                       | 版本号: 1.3_8 |
| 版权所有 © 2005-2008 北京清元优软科技有限公司 保留所有权利。 |            |

图1

2. 请教师输入学校提供的教师号及密码(注意:请各位老师使用新综合教

务系统的教师号),点击"登录"按钮。

3. 进入"URP综合教务系统"导航页,如图2所示,并点击右侧的"成绩录入"。

|            |                                               | 欢迎光临 | 注销 |
|------------|-----------------------------------------------|------|----|
| UKP 编音等    | 双方 尔尔 我需留意 基本信息 教学信息 教学评估 教学资源 综合查询           |      |    |
| 我需留意       | ▲ 一 一 一 一 一 一 一 一 一 一 一 一 一 一 一 一 一 一 一       |      |    |
| 概览<br>查看信息 | 通知         本学期课表           建程查询         本学期课表 |      |    |
|            | 教学评估         成绩录入                             |      |    |
|            | <u>教学评估</u>                                   |      |    |
|            | 建表查询                                          |      |    |
|            |                                               |      |    |

图2

点击左侧的"补考成绩录入",选择"学年学期",点击"查询",即
 可以进入本学期开学初考试课程成绩录入页面,如图3所示。

| 列表                                        |     |     |     |      |  |  |
|-------------------------------------------|-----|-----|-----|------|--|--|
| <b>至年学期</b> : 2013-2014学年春(两学期) ▼<br>○ 查询 |     |     |     |      |  |  |
| 考试编号                                      | 课程号 | 课程名 | 课序号 | 学年学期 |  |  |
|                                           | •   | ·   | ·   |      |  |  |

图3

5. 成绩录入:在图4所示界面中,教师选择要录入成绩的课程,点击右侧
 "录入成绩"栏下的
 "录入成绩"栏下的

| 2013-2014-2-1-01 1003021102 经济法 01 2013-2014学年春(两学期) | 考试编号             | 课程号        | 课程名 | 课序号 | 学年学期              |  |
|------------------------------------------------------|------------------|------------|-----|-----|-------------------|--|
|                                                      | 2013-2014-2-1-01 | 1003021102 | 经济法 | 01  | 2013-2014学年春(两学期) |  |

图4

录入成绩前,请先注意系统的相关提示(红字部分),如图5所示。

| 注意事项:                                     |  |
|-------------------------------------------|--|
| ③ SESSION失效期是30分钟,成绩在有效期内提交,以免丢失。         |  |
| 🕘 成绩暂存状态可以修改,成绩提交后不可修改;成绩提交后学生方可在网上查询总成绩。 |  |
| 🖲 录入非分数成绩时,诸双击成绩填写框!                      |  |

图5

2

图6为成绩录入的界面。

|                                              |                                                                  |                                                                      |                           |              |                        | AA DHA DI Jian MET (EL 174-40 |
|----------------------------------------------|------------------------------------------------------------------|----------------------------------------------------------------------|---------------------------|--------------|------------------------|-------------------------------|
| URP 综合教务系统                                   | 我需留意 基本                                                          | 新学信息 教学评估 教学评估 教学评估 教学评估 教学评估 教学学校 教学学校 教学学校 教学学校 教学学校 教学学校 教学学校 教学学 | 教学资源 综合查询                 |              |                        |                               |
| 教学信息 へ                                       | 补考成绩录入                                                           |                                                                      |                           |              |                        | 🗧 🖨 打印成绩单                     |
| <ul> <li>         ・・<br/>・・<br/>・・</li></ul> | 学号:<br>未通过原因:                                                    | <b>姓名:</b><br>▼                                                      |                           |              |                        |                               |
| 历年成绩查询                                       |                                                                  |                                                                      |                           |              |                        |                               |
| 实验课成绩录入                                      | 注意亊项:                                                            |                                                                      |                           |              |                        |                               |
| <b>毕业设计管理 へ</b><br>题目申报<br>选题结果确认            | <ul> <li>SESSION失效期</li> <li>成绩暂存状态可</li> <li>录入非分数成象</li> </ul> | 别是30分钟,成绩在有效期内提交,以<br>可以修改,成绩提交后不可修改;成<br>责时,请救击成绩填写框                | 以免丢失。<br>绩提交后学生方可在网上查询总成錄 |              |                        |                               |
| 毕业设计成绩录入                                     | 编号                                                               | 学号                                                                   | 姓名                        | 班级           | 未通过原因                  | 考试成绩                          |
| 优秀毕业设计名里                                     | 1                                                                | 10A60100108                                                          | 柴小涵                       | 人力1001       | *                      |                               |
|                                              | 2                                                                | 10A60100111                                                          | 方谥馨                       | 人力1001       | *                      |                               |
|                                              |                                                                  |                                                                      | 一日,暂存                     | 共2项<br>□ 提 交 | 第1/1页 ( ∢ ▶ ▶ 毎页显示的记录数 | 效 300项 🔽 📄 🔁                  |

图6

## 特别提示:

① 开学初考试课程成绩录入方式均为百分成绩。

②录入操作:

在"考试成绩"栏中填入每位学生的成绩数字,确认无误,点击"提交"

按钮。示例如图7所示。

| 编号         学号         姓名         班级         未通过原因         考试成绩             |  |  |  |  |  |
|----------------------------------------------------------------------------|--|--|--|--|--|
| 1 10A60100108 柴小函 人力1001 90.0                                              |  |  |  |  |  |
| 2         10A60100111         方谥鄂         人力1001         1000         80.0 |  |  |  |  |  |
| 共2项 第1/1页 📧 🔹 🕨 每页显示的记录数 300项 💙 📃 🔁                                        |  |  |  |  |  |
| □□□□□□□□□□□□□□□□□□□□□□□□□□□□□□□□□□□□□                                      |  |  |  |  |  |

图7

## 6. 特殊情况下学生成绩的录入:

因"作弊"、"缺考"等特殊原因补考成绩应予以0分处理的学生的成绩 录入,点击"未通过原因"下拉选择按钮,选择相应的选项,在"考试成绩" 栏中录入成绩为"0"或选择"不及格"的等级成绩。示例如图8所示。

| 编号                                                   | 学号                              | 姓名    | 班级     | 未通过原因 | 考试成绩 |  |
|------------------------------------------------------|---------------------------------|-------|--------|-------|------|--|
| 1                                                    | 10A60100108                     | 柴小涵   | 人力1001 | ~     | 忧    |  |
| 2                                                    | 2 10A60100111 方溢零 人力1001 缺考 不及格 |       |        |       |      |  |
| 共2项第1/1页 🛛 🕢 日 年 回 年 回 日 日 日 日 日 日 日 日 日 日 日 日 日 日 日 |                                 |       |        |       |      |  |
|                                                      |                                 | 日 哲 存 | 🖶 提 交  |       |      |  |

图8

违纪(非作弊)学生的成绩录入:点击"未通过原因"下拉选择按钮,选择"违纪"选项,在"考试成绩"栏中录入学生的成绩即可。

7. 成绩单打印:

点击成绩录入页面右上角"打印成绩单"按钮即可,如图9所示。

🗧 🗎 打印成绩单

图9

如果教师是首次在URP 综合教务系统打印成绩单,需要安装JRE控件(如图 10),点击安装即可。

| 页号1/4 最前页 上一页  <u>下一页 最后页 存为Excel</u>  存为PDF 打印 |                                                 |  |  |  |
|-------------------------------------------------|-------------------------------------------------|--|--|--|
| Internet Explorer - 安全                          | 警告 🛛 🕅                                          |  |  |  |
| <b>悠想安装此软件吗?</b>                                | me Environment<br>ystems, Inc.<br>安装(1) 不安装(2)  |  |  |  |
| 来自 Internet 的文件可<br>计算机。请仅安装来自您                 | 能对您有所帮助,但此文件类型可能危害您的<br>信任的发行者的软件。 <u>有何风险?</u> |  |  |  |

图10

8. 注销:

关闭URP 综合教务系统前,请注意点击浏览页面右上角的"注销"按钮,确保安全退出系统。